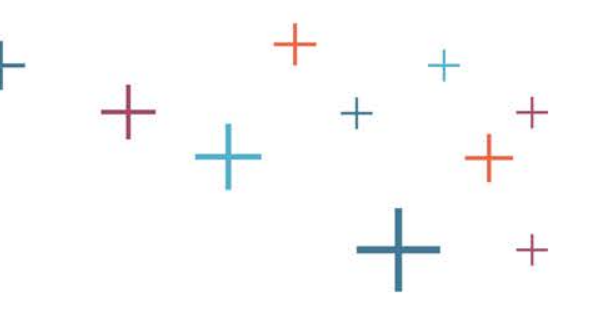

# How to Export Biographical Data from the Standard Application Online (SAO)

The Enrollment Management Association

Recruitment and Retention Tools

+

## Log into your MAP

- Go to enrollment.org and click on LOGIN in the top right corner of the webpage. This will direct you to the Member Access Portal page, where you can log in. Or click <u>here</u>.
- Enter your user name and password

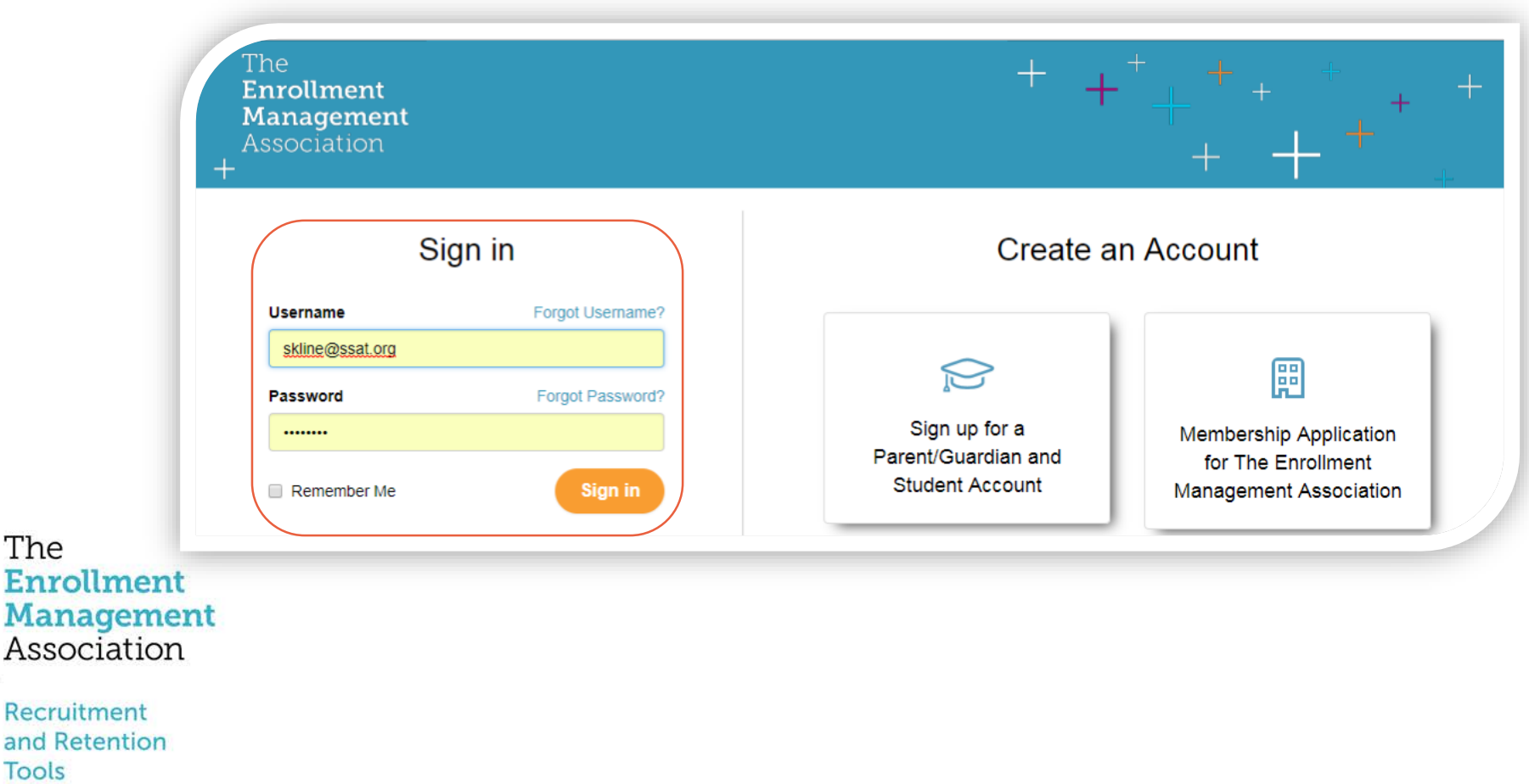

#### Select the Applications icon The [MAP Administrator] [skline (TEMA Staff)] 🤽 • Account Profile • Manage Users • Log Off Welcome. Enrollment Management Association +Home SSAT / Snapshot 👻 SSAT Scores **Applications** Prospects Data Dashboards Resources ----Member Access Portal **Quick Access Menu** ADVISE STUDENTS +.00U Application Workstation 💿 Score Workstation 💿 SSAT Testing SSAT Scores Data Dashboards **ASSIGN WAIVERS** \$ Test Fee Waivers 💿 Application Fee Waivers PUBLICATIONS AND PRACTICE Order Official Guide or SSAT Brochure 💿 **Applications** Prospects NEW Order Practice Online Codes 💿 CHARACTER SKILLS SNAPSHOT NEW Invite families that aren't taking the The SSAT to take The Snapshot Enrollment Management MAP RELEASE NOTES Association Click here to review our most recent release +notes. Recruitment

and Retention

## Find the students you'd like to export

Tools

A list of students who have applied to your school will be listed under the grade group tab(s) for which you accept the Standard Application Online. There will be more than one tab, if you have created multiple applications.

|                                                                                                    | Fall 2018 • Key: 🕄<br>9-12 |           | Pending  | Pending Rece   |                        | ;ived Export   |                 | ted/Downloaded I              |                 | No         | N/A<br>ot Require   | d In                | C)<br>progress          | Complete                   |        |
|----------------------------------------------------------------------------------------------------|----------------------------|-----------|----------|----------------|------------------------|----------------|-----------------|-------------------------------|-----------------|------------|---------------------|---------------------|-------------------------|----------------------------|--------|
|                                                                                                    | Export New Pro             | ofile/s 🔻 | Go       |                |                        |                |                 |                               |                 |            |                     |                     |                         |                            |        |
|                                                                                                    | 3<br>Applicants            | 5         | <b>Å</b> | 2<br>Boys      | ∲ 1<br><sub>Girl</sub> |                | -               | <b>☆- 2</b><br><sub>Day</sub> | /               | Bo         | <b>1</b><br>arding  |                     | Int'l                   | <b>යි</b><br><sub>Do</sub> | 3 🗈    |
|                                                                                                    | Grade                      | T         | Gender   |                | • Reside               | ential Stat    | tus             | v                             | Reque           | esting Aid |                     | T                   | Status                  | Ŧ                          | Filter |
|                                                                                                    |                            |           |          |                | Parent/Student         |                |                 |                               | Recommendations |            |                     | s                   | Other Components Status |                            |        |
|                                                                                                    | Updated 🔦                  | Name 🔺    |          | rinted Profile | Profile Submitted      | tudent Profile | arent Statement | tudent Essays                 | nglish          | athematics | fficial School Repo | rincipal/Guidance C | raded Essay             | SAT Scores                 |        |
| The                                                                                                    | 09/22                      | Studer    | it Names |                | • 09/11                | °              |                 | <i>s</i>                      | ш<br>•          | 2          | 0                   | <b>₽</b>            | 0                       | No                         | 0      |
| Management                                                                                                    | 09/21                      |           |          |                | 09/21                  |                | 0               | 0                             | 0               | 0          | 0                   | 0                   | 0                       | No                         | 0      |
| Association                                                                                                    | 09/12                      |           |          |                | 08/24                  |                |                 | 0                             |                 |            | 0                   |                     | 0                       | No                         | O      |
| ecruitment Please access this portal using a Mac or PC.Information may not display correctly on a tablet or other portable device. |                            |           |          |                |                        |                |                 |                               |                 |            |                     |                     |                         |                            |        |

#### Find the students you'd like to export

Using the dropdown menu, select "Export All Profile/s" or "Export New Profiles/s" from the drop down menu and click "Go". If you select "Export All Profile/s," all biographic records (including previously exported ones) will be available for export. Refer to the legend for symbols representing current status.

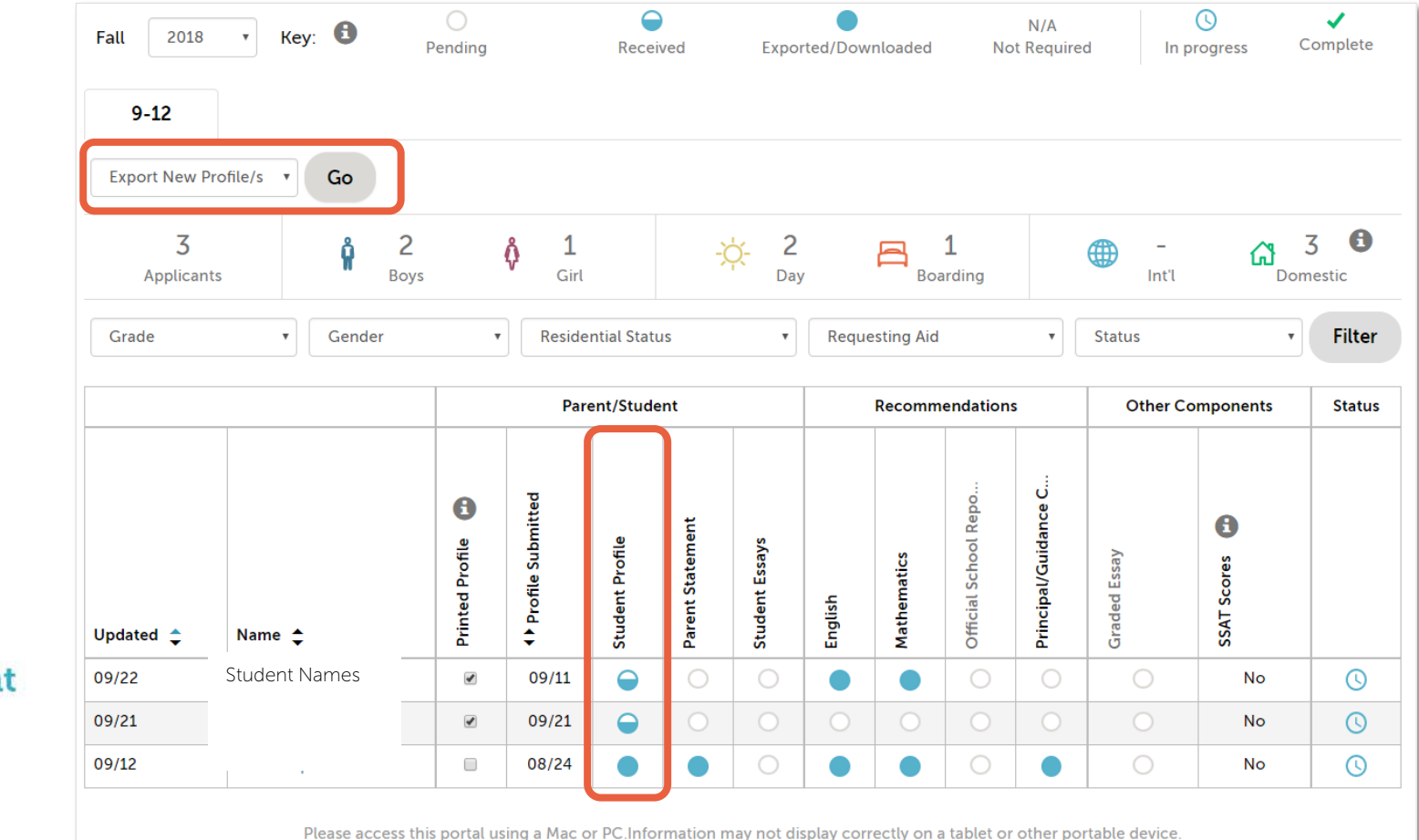

The Enrollment Management Association

### Understanding the Legend

The legend shows you which pieces of an application have been received, exported/downloaded, not required, or are in progress. The green check mark indicates a completed application.

| Fall 2018 • Key: 🕄               | Pending | Received | Exported/Downloaded | N/A<br>Not Required | ()<br>In progress | Complete |
|----------------------------------|---------|----------|---------------------|---------------------|-------------------|----------|
| 9-12<br>Export New Profile/s  Go |         |          |                     |                     |                   |          |

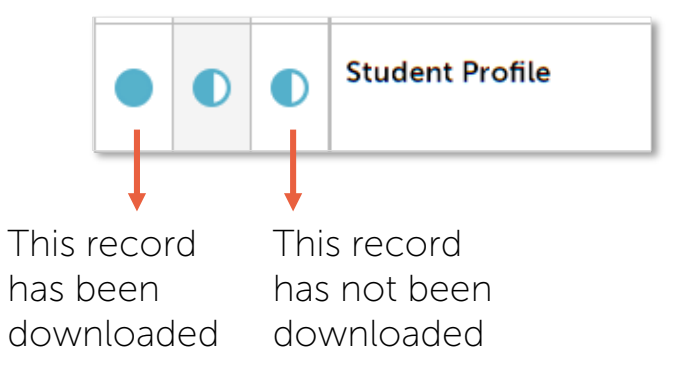

#### The Enrollment Management Association

### Locate your .CSV exported file

Tools

After selecting Go, the report you have requested will download as a .CSV file (in Excel). You can easily open the file and review the information in Excel.

|                           | Fall 2018                  | • Key: 🚯      | Pending               |                   | Rece            | ived             | Expo               | orted/Dow |
|---------------------------|----------------------------|---------------|-----------------------|-------------------|-----------------|------------------|--------------------|-----------|
|                           | Export All Pro             | file/s • Go   |                       |                   |                 |                  |                    |           |
|                           | 3<br>Applican              | ts Bo         | <mark>2</mark><br>bys | 0 1<br>Girl       |                 | -)               | <b>☆- 2</b><br>Day | у         |
|                           | Grade                      | • Gender      | ,                     | Reside            | ntial Stat      | us               | v                  | Reque     |
|                           |                            |               |                       | Par               | Parent/Student  |                  |                    |           |
|                           | Updated 韋                  | Name 韋        | Printed Profile       | Profile Submitted | Student Profile | Parent Statement | Student Essays     | English   |
| The                       | 09/22                      | Student Names |                       | 09/11             |                 | 0                | 0                  |           |
| Management                | 09/21                      |               |                       | 09/21             | $\bigcirc$      | 0                | 0                  | 0         |
| Association               | 09/12                      |               |                       | 08/24             |                 |                  | 0                  |           |
| Recruitment and Retention | exportedSAOdata (csv \land |               |                       |                   |                 |                  |                    |           |

### Review your download in Excel

The Excel document can be opened and sorted or filtered as you wish, for uploading into your school's database system. (Below is a sample biographic data export, showing a sample of the fields that are collected. The original data export contains over 100 biographic data fields)

| X∎          | 🗄 5                               | - @-                            | Ŧ                                    |                             | exported                       | SAOdata (7)                            | - Excel                                                                                                    | e qu                                                | y<br>(            | ? 🖬 -      | G        | × |
|-------------|-----------------------------------|---------------------------------|--------------------------------------|-----------------------------|--------------------------------|----------------------------------------|----------------------------------------------------------------------------------------------------|-----------------------------------------------------|-------------------|------------|----------|---|
| F           | ILE H                             | OME IN                          | NSERT P                              | AGE LAYOU                   | T FORM                         |                                        | DATA G                                                                                                    | EVIEW                                               | VIEW              | Sarah K    | line T   | S |
| Pas<br>Clip | ste 💉                             | Calibri<br>B I U<br>T - Ô<br>Fo | - 11 · ·<br>- A A A<br>- • A •<br>nt | . = =<br>. = =<br>. = =<br> | ≡ È<br>∓ E +<br>≫r +<br>ment ⊑ | General<br>\$ → %<br>€.0 →.0<br>Number | <ul> <li>✓</li> <li>✓</li></ul> | nditional Fo<br>mat as Tabl<br>I Styles *<br>Styles | rmatting *<br>e * | Cells Edit | ing<br>r | * |
| X1          | $X18$ · : $\times \checkmark f_x$ |                                 |                                      |                             |                                |                                        |                                                                                                    |                                                     |                   |            |          |   |
|             | А                                 | В                               | С                                    | D                           | E                              | F                                      | G                                                                                                    | Н                                                   | I                 | J          | к        |   |
| 1           | RegIDMa                           | RegLNam                         | RegFNam                              | RegMI                       | RegNickna                      | RegSex                                 | RegBirthD                                                                                                    | RegSSN                                              | RegGrade          | ApplyYear  | ApplyG   |   |
| 2           | 1.8E+08                           | Student                         | Names                                |                             | Tommy                          | Male                                   | ****                                                                                                    |                                                     | 8                 | 2018       |          |   |
| 3           | 1.8E+08                           | Judeni                          | INDITIES                             |                             |                                | Female                                 | ****                                                                                                    |                                                     | 8                 | 2018       |          |   |
| 4           | 1.7E+08                           | 1                               |                                      | 0                           |                                | Male                                   |                                                                                                    |                                                     | 8                 | 2018       |          |   |
| 5           |                                   |                                 |                                      |                             |                                |                                        |                                                                                                    |                                                     |                   |            |          |   |
| 6           |                                   |                                 |                                      |                             |                                |                                        |                                                                                                    |                                                     |                   |            |          |   |
| 7           |                                   |                                 |                                      |                             |                                |                                        |                                                                                                    |                                                     |                   |            |          |   |
| 8           |                                   |                                 |                                      |                             |                                |                                        |                                                                                                    |                                                     |                   |            |          |   |
| 9           |                                   |                                 |                                      |                             |                                |                                        |                                                                                                    |                                                     |                   |            |          |   |
| 10          |                                   |                                 |                                      |                             |                                |                                        |                                                                                                    |                                                     |                   |            |          |   |
| 11          |                                   |                                 |                                      |                             |                                |                                        |                                                                                                    |                                                     |                   |            |          |   |
| 12          |                                   |                                 |                                      |                             |                                |                                        |                                                                                                    |                                                     |                   |            |          |   |
| 13          |                                   |                                 |                                      |                             |                                |                                        |                                                                                                    |                                                     |                   |            |          |   |
| 14          |                                   |                                 |                                      |                             |                                |                                        |                                                                                                    |                                                     |                   |            |          |   |
| 15          |                                   |                                 |                                      |                             |                                |                                        |                                                                                                    |                                                     |                   |            |          |   |
| 16          |                                   |                                 |                                      |                             |                                |                                        |                                                                                                    |                                                     |                   |            |          |   |
|             | < - E                             | expor                           | tedSAOdat                            | a (7)                       | $( \cdot )$                    |                                        | :                                                                                                    |                                                     |                   |            | Þ        |   |
| REA         | DY                                |                                 |                                      |                             |                                |                                        | ⊞                                                                                                    | 8 4                                                 |                   |            | + 100%   | 6 |

The Enrollment Management Association

### **Export Complete**

The Legend in the application grid indicates actions that have occurred related to the student biographic data. After the student biographic data has been exported, the student record will indicate this. In the example below, after the "Export New Profiles/s" was exported, the symbol under the "Student Profile" section changed from "Received" to "Exported/Downloaded".

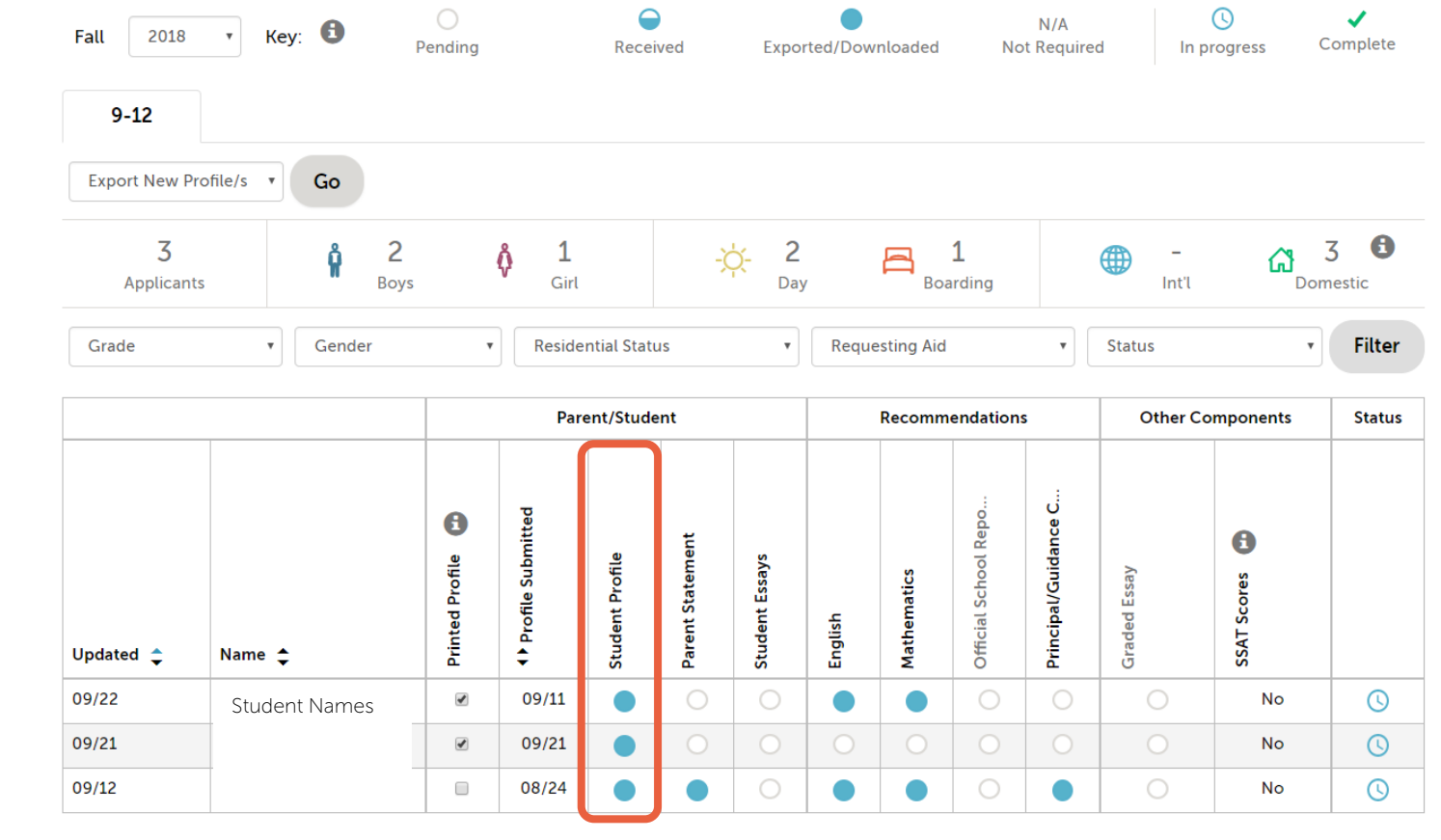

The Enrollment Management Association